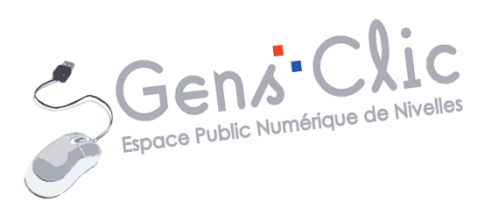

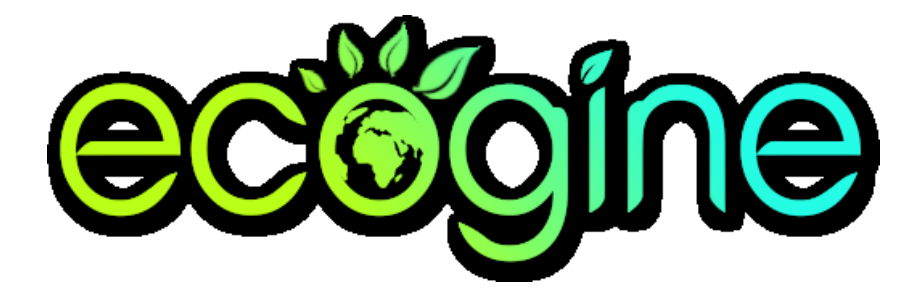

# Module 5

ECOGINE

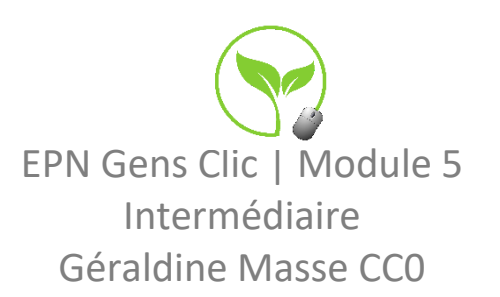

#### **Ecogine en quelques mots**

Ecogine.org est un moteur de recherche associatif dont les bénéfices sont reversés à des associations environnementales choisies par le vote des internautes.

Le nom "Ecogine" est la contraction de "Ecological search Engine" traduit par "Moteur de recherche écologique".

L'association Ecogine.org est née le 9 Avril 2008. Elle a été créée par trois étudiants de Polytech'Nantes, école d'ingénieur de l'université de Nantes. Aujourd'hui, une partie de la gestion du site a été confiée à l'Association « Pour les Enfants du Pays de Beleyme » Cette association d'éducation à l'environnement est installée en Dordogne.

De plus, afin de limiter son impact sur l'environnement, Ecogine.org compense les gaz à effet de serre (GES) émis lors de vos recherches. Chaque année, une partie des recettes est ainsi redistribuée à un organisme de compensation qui finance des projets visant à réduire les émissions de GES dues aux activités humaines.

Vous devez simplement utiliser le moteur de recherche normalement, comme vous feriez avec n'importe quel autre moteur. Les résultats sont fournis par Google France. La différence est que pour chaque recherche effectuée sur Ecogine, Google reverse de l'argent à l'association Ecogine.org. Ces fonds sont ensuite redistribués à des associations à but environnemental élues par les internautes dans le cadre d'un règlement sous contrôle d'huissier.

(source : <u>https://ecogine.org/a-propos/</u>).

#### **Utiliser Ecogine**

### Ajouter l'extension :

Pour ajouter l'extension à votre navigateur, cliquez sur le menu, ensuite, sélectionnez **Ajouter à Chrome**.

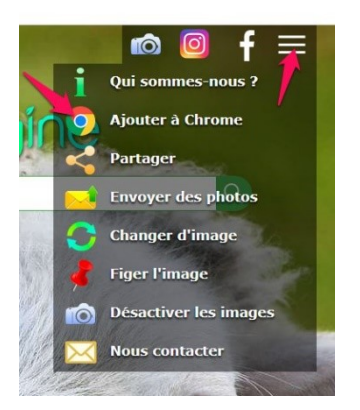

Si vous êtes sur Chrome, cliquez sur **Ajouter Ecogine à Chrome**. Si vous utilisez Firefox, cliquez sur l'autre proposition.

| Eco                                       | ogine recommande<br>Télécharger Firefox          | e Firefox                                   | ×               |      |
|-------------------------------------------|--------------------------------------------------|---------------------------------------------|-----------------|------|
|                                           | Disponible s<br>Chror<br>Ajouter Ecogine à Chror | ur<br><b>ne</b>                             |                 |      |
| Accueil >                                 | Extensions > Ecoç                                | gine.org                                    |                 |      |
| e                                         | Proposé par : https://                           | <b>g</b><br>//ecogine.org<br>Dutils de rech | )<br>herche   _ | 1000 |
| Install                                   | er "Ecogine.org" ?                               |                                             |                 |      |
| e extensior                               | Chrome peut :                                    |                                             |                 |      |
| iplace la pa                              | ge qui s'affiche lorsque                         | vous ouvrez u                               | n nouvel ong    | glet |
| ser ecogine<br>difier les pa<br>gine.org. | org comme page d'acc<br>ramètres de la recherch  | :ueil ?<br>e pour utiliser                  | l'adresse       |      |
|                                           |                                                  |                                             |                 |      |

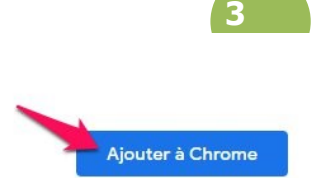

Dès lors, vous effectuerez vos recherches sur Ecogine. Si vous ouvrez un nouvel onglet, vous obtiendrez la page d'accueil d'Ecogine.

### Faire des recherches :

Lancez votre recherche : saisissez par exemple des mots clef, et appuyez sur la touche **Enter** (ou cliquez sur a loupe).

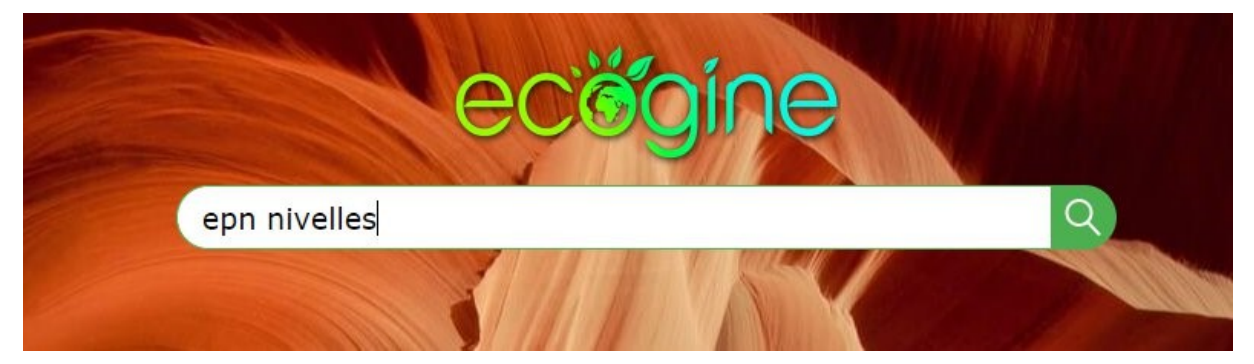

Vous obtenez une liste de résultats. Par défaut, ceux-ci sont les résultats **Web**, si vous le souhaitez, vous pouvez lancer une recherche d'**images**.

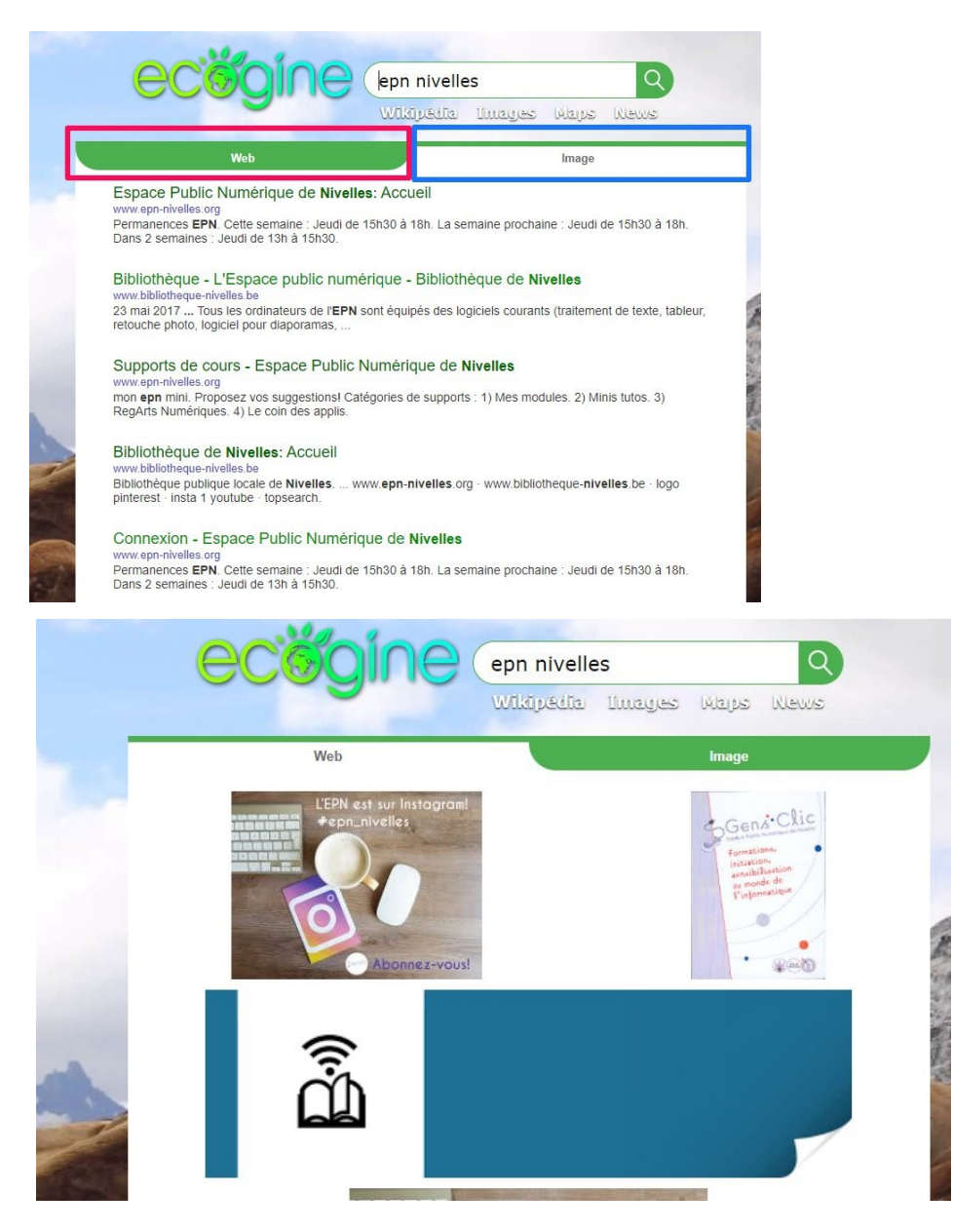

Notez que vous avez 4 liens disponibles (sous le champ de recherche) pour d'autres types de recherches :

Wikipédia, Google Images, Google Maps et Google News.

#### Le menu :

Si vous souhaitez accéder au menu, cliquez sur les 3 barres placées dans le coin supérieur droit.

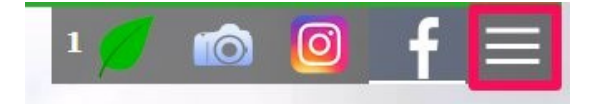

Vous y retrouvez différents liens :

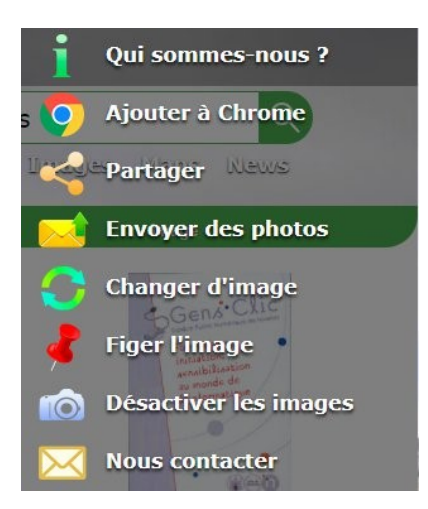

5

Qui sommes-nous ? toutes les infos sur Ecogine. Ajouter à chrome : ajouter l'extension au navigateur. Partager : faites découvrir Ecogine.

| Partager Ecogine                                                               |                               |                                                                                    |  |  |
|--------------------------------------------------------------------------------|-------------------------------|------------------------------------------------------------------------------------|--|--|
| Facebook Ecogine                                                               | e                             | O Instagram Ecogine                                                                |  |  |
| Envoyer un ma                                                                  | il à mo                       | es contacts                                                                        |  |  |
| une de vos recherches sur inte<br>ger Ecogine autour de vous et<br>onnemental. | ernet génère<br>t ainsi soute | e des fonds. Vous pouvez nous alder à<br>nir financièrement des associations à but |  |  |
| Pa                                                                             | rtager                        | l'éthique                                                                          |  |  |
| Adresse mail 1                                                                 | adresse                       | @mail.fr                                                                           |  |  |
| Adresse mail 2                                                                 |                               |                                                                                    |  |  |
| Adresse mail 3                                                                 |                               |                                                                                    |  |  |
| Mon prénom                                                                     |                               |                                                                                    |  |  |
| XFER                                                                           | Anti-robo                     | ot                                                                                 |  |  |
|                                                                                | Enve                          | byer                                                                               |  |  |

**Envoyer des photos :** vous pouvez proposer vos photos à Ecogine. Si celles-ci sont retenues, vous serez avertis et elles apparaîtront parmi les fonds d'écran qui défilent en arrière-plan.

### **Envoyez vos photos**

| Env               | oyer une photo           |
|-------------------|--------------------------|
| Prénom            |                          |
| Email             |                          |
| Description photo | Lieux, nom animal, etc   |
|                   | Choisir une photo        |
| K SBY             | Recopier code anti-robot |

#### **Conditions de publication**

- Une résolution minimale de 1920\*1080px en format paysage
- Format .JPG ou .JPEG (10Mo max)
- Ne pas représenter d'activité humaine

   The de baute qualité graphique, et photographice
- Etre de haute qualité graphique, et photographique
  Ne pas être signée (nom ou site web)

Vous serez informé, si vos photos sont validées, et prêtes à être intégrées aux fond-d'écrans officiels.

<sup>1</sup> : l'adresse IP de l'ordinateur envoyant le mail contenant une photo soumise à droit d'auteur, sera communiquée aux autorités compétentes en cas de litige. Ecogine.org ne pourra être tenu responsable.

**Changer d'image :** vous passez à l'image suivante.

Figer l'image : il est également possible de garder l'image actuelle.

Désactiver les images : si vous ne souhaitez pas voir d'images, cliquez ici.

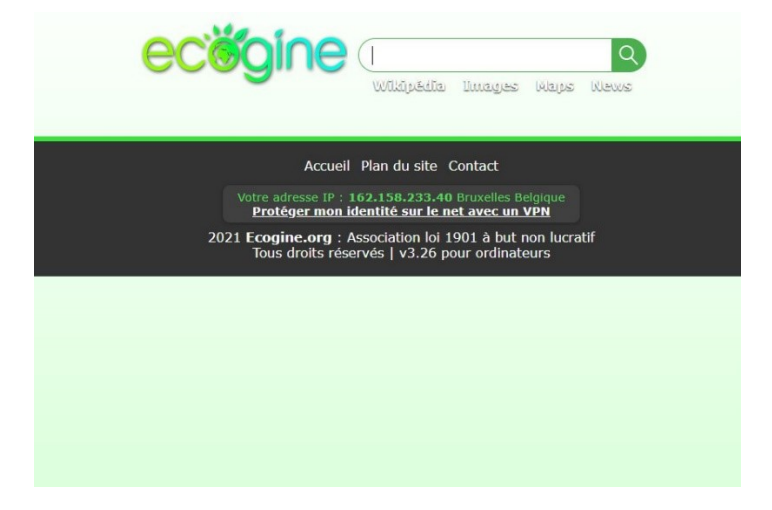

Nous contacter : pour obtenir un formulaire de contact.

#### Voter :

Pour voter et choisir les associations qui se partageront la somme de 8000€, cliquez sur le bouton **Voter, il reste x jours**.

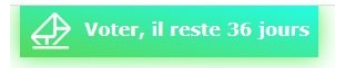

Vous voyez alors le podium actuel des dons, ainsi que la liste des associations pour lesquelles vous pouvez voter. Pour obtenir des infos sur les différentes associations, cliquez dans le tableau. Pour faire votre choix, cliquez sur le bouton **Je vote !** 

### Module 5 : Internet. Partie 3. Ecogine

#### Podium des dons

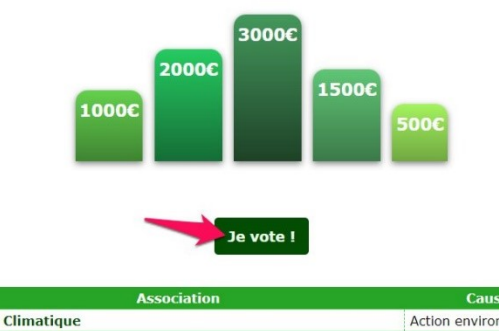

| Association                                                       | Cause                       |
|-------------------------------------------------------------------|-----------------------------|
| Avenir Climatique                                                 | Action environnementale     |
| Centre Athenas                                                    | Protection animale          |
| CSOS                                                              | Protection animale          |
| Etats Sauvages                                                    | Protection forêts           |
| France Nature Environnement                                       | Protection<br>environnement |
| La forêt gourmande                                                | Protection<br>environnement |
| Les colibris                                                      | Sensibilisation écologique  |
| Nature en Périgord                                                | Protection<br>environnement |
| Noé                                                               | Protection biodiversité     |
| Pays de l'Ours Adet                                               | Protection ours             |
| Société Française pour l'Étude et la Protection des<br>Mammifères | Protection animale          |
| WWF France                                                        | Protection<br>environnement |

#### Cochez vos 2 associations préférées et validez.

#### VOTE ECOGINE OCTOBRE 2021

| Centre Athenas              |
|-----------------------------|
| CSOS                        |
| Pays de l'Ours Adet         |
| Noé                         |
| France Nature Environnement |
| Nature en Périgord          |
| La forêt gourmande          |
| Etats sauvages              |
| Avenir Climatique           |
| Les colibris                |
| WWF France                  |
| SEEDM                       |

Valider

Grammes de CO2 compensés :

Si vous cliquez sur la petite feuille, vous verrez le nombre de grammes de CO2 compensés :

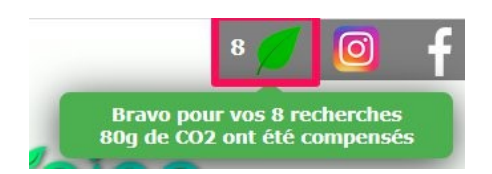

# Module 5 : Internet. Partie 3. Ecogine

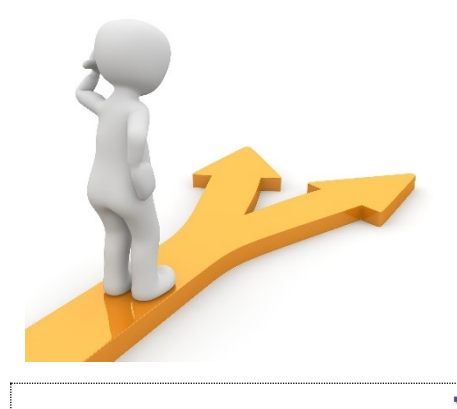

# Table des matières

| Ecogine en quelques mots   | 2 |
|----------------------------|---|
| Utiliser Ecogine           | 2 |
| Ajouter l'extension :      | 2 |
| Faire des recherches :     | 3 |
| Le menu :                  | 4 |
| Voter :                    | 6 |
| Grammes de CO2 compensés : | 7 |
| Table des matières         | 9 |